## DENTRO DO PERIÓDICO SELECIONADO

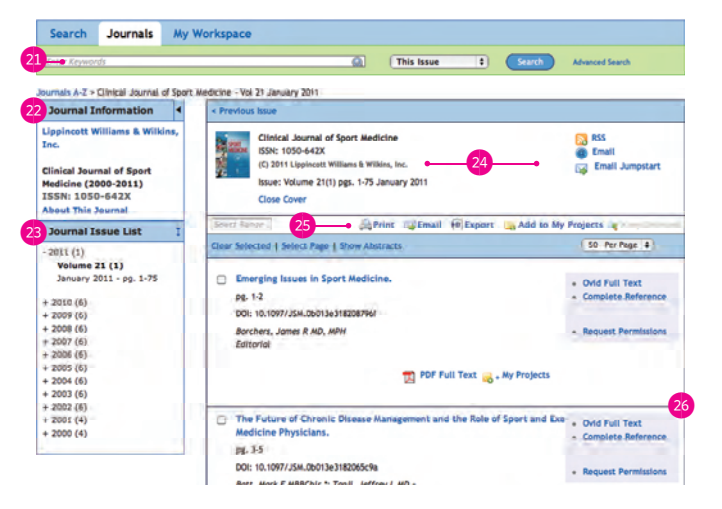

- (21) Busca por palavra chave dentro do periódico selecionado.
- 22 Informações do editor do periódico.
- 23 Edições anteriores do periódico.
- <sup>(24)</sup> Informações do periódico e ferramentas: assinatura de RSS e envio por e-mail.
- (25) Ferramentas de pesquisa como imprimir, e-mail, exportar e adicionar a "my projects".
- Artigos publicados nesta edição deste periódico.

| Health                                                                                                    | a Ovidor                                                                                                    | My Account   My PayPerView   Support & Training   H |
|----------------------------------------------------------------------------------------------------|----------------------------------------------------------------------------------------------------|-----------------------------------------------------|
| Search Journals A                                                                                                    | Ay Workspace                                                                                                    |                                                     |
| Mg                                                                                                    | y Projects My Searches & A                                                                                                    | Nerts   My eTocs   Install Toolbar -28              |
| Search terms entered                                                                                                    | All Projects 🛊                                                                                                    | learch                                              |
| Manage Projects                                                                                                    | Actions                                                                                                    | Sorry, no records found. • 29                       |
| Name V Items                                                                                                    | Modified                                                                                                    |                                                     |
| -                                                                                                    |                                                                                                    |                                                     |
| Create a New Proje                                                                                                    | RI .                                                                                                    |                                                     |
| Create a New Proje                                                                                                    | ĸi                                                                                                    |                                                     |
| Create a New Proje<br>Archived Projects<br>Name Rems                                                                                                    | Modified .                                                                                                    |                                                     |
| Create a New Proje<br>Archived Projects<br>Name Rems                                                                                                    | Madified                                                                                                    |                                                     |
| Create a New Projects Archived Projects Home Itoms 0.0 0                                                                                                    | Modified .                                                                                                    |                                                     |
| Create a New Projects<br>Archived Projects<br>Name Biems<br>0.04<br>Trash                                                                                                    | Antified                                                                                                    |                                                     |
| Create a New Proje<br>Archived Projects<br>Name Rems<br>0.04<br>Trash<br>Empty Trash nov                                                                                        | MostRed A                                                                                                    |                                                     |
| Create a New Projects Archived Projects Name Rems 0.00 Treah Empty Train nov Ressages that have been in Tre                                                                     | ModIfied .                                                                                                    |                                                     |
| Create a New Proje<br>Archived Projects<br><u>Nume</u> Berns<br>0.00<br>Trash<br>Empty Trash nos<br>Kenages that have been in Tra-<br>do days will be activatival               | ModT/Red                                                                                                    |                                                     |
| Create a New Projects Northwed Projects Name Berns 0.04 Trash Empty Train nov Respect that have been in Tra - 30 days will be advectual Depleted Projectors                     | ModTRed A<br>ModTRed A<br>of SOMB Storage used<br>W<br>phinore stan<br>vointed a<br>2010-Apr-16                                                                                                    |                                                     |
| Create a New Projects Archived Projects Name Rems 0.04 Trash Empty Trash nov Remages that have been in Tra- 80 days mill be extraordivat Call Decided Follows Projected Follows | Additived                                                                                                    |                                                     |
| Create a New Projects Schweid Projects Same Deins Co.04 Trach Empty Trach nov Resigns that has been in Tra O dia millio extranshall Cap Detected Fotders Cap Detected Rests     | Mattified  Mattified |                                                     |

27 Criação e gerenciamento de projetos.

MY WORKSPACE

28 Gerenciamento de pesquisas.
 29 Alertas salvos.

Guia do Usuário HOME Wolters Kluwer OvidS 1 → My Account | My PayPerView | Support & Training | Help | Logoff Search Journals My Workspace Search History (0 searches) (Click to expand) -View Saved Basic Search | Find Citation | Search Fields | Advanced Search | Multi-Field Search - 4 ▼Change Ovid Resources ← 5 Ovid Resources: (1) Journals@Ovid Full Text January 31, 2011 cot lih ● Keyword ⊖ Author ⊖ Title ⊖ Journal www.dotlib.com.br Limits (Click to expand) English | Français | Deutsch | 日本語 | 紫體中文 Español | 简体中3 Copyright (c) 2000-2010 Ovid Technologies, Inc. Terms of Use | Support & Training | About Us | Contact Us Version: OvidSP\_UI03.03.00.124, SourceID 53719 (1) Criar seu registro na Ovid ou acessar um registro já existente. (2) "Search", busca por palavra-chave. (3) Histórico de pesquisas. Pode-se criar alertas e/ou salvar buscas. (4) Escolha entre os diferentes tipos de buscas disponíveis. (5) Alterar a base de dados a ser pesquisada dentre as que fazem parte de seu plano de assinatura. 6 Campo para inserção de termos de busca

## ISTA DE RESULTADOS

| tesuits Tools 🥥 Options 🖪                                                                                           | All Select Range 10 - APrint CEmail FExport Add to My                                                                                                    | Projects @ Keep Selec                                                                                                    |
|----------------------------------------------------------------------------------------------------|----------------------------------------------------------------------------------------------------|----------------------------------------------------------------------------------------------------|
| Search Information                                                                                                  | Geer Selected View: Title Citation Abstract 10 Per Page 4 1 50-                                                                                                    |                                                                                                    |
| You searched:<br>brain surgery.m_titl.<br>- Search terms used:<br>brain<br>surgery<br>Search Batumad:<br>85 results | 1. ☐Do Patients Still Require Admission to an Intensive Care Unit After Elective<br>Cranictomy for Brain Surgery?.<br>Rondall, USAM D', Seno, Scient SS- : Hatle, Caroline MD '; Cardellin, Mariane MD ';<br>Other, Ceite MD '; Odobus, Manuela MD '; Cardey, Judite MD '; Francos, Calles MD ';<br>Parange, Bertland MD '; Oay, Emmanuel MD, PEG +; Boson, Jean-Luc MD, PED +; Payen,<br>Jean-Francos MD, PED *                                                                                                    | Table of Contents     Abstract Reference     Complete Reference     Find Similar     Find Citing Articles                                           |
| Sort By:                                                                                                    | Jaurnal of Neurosurgical Anesthesiology.<br>[Clinical Investigation: POF Only]                                                                                                    | Buy Now     Request Permission                                                                                                    |
| Customize Display                                                                                                   | AN: 00008506-90000000-99921.                                                                                                    |                                                                                                    |
| Filter By 1                                                                                                    | <ul> <li>View Abstract</li> <li>PDF (Pay Per View) 😹 . My Projects</li> </ul>                                                                                                    |                                                                                                    |
| - Vears All Years Current year Past 3 years Past 5 years - Specific Year Range - Journal - Publication Type         | <ol> <li>Brails Surgery in a Stareoscopic Virtual Baality Environment: A Single Institution's<br/>Experience With 100 Cases.</li> <li>Ferrott, Neudo AD 7, Tringalt, Giovanni AD 7, Acetti, Francesco MD; Aquino, Domenico MD;<br/>Franzini, Angelo MD; Broggi, Giovanni AD 7, Acetti, Francesco MD; Aquino, Domenico MD;<br/>Franzini, Angelo MD; Broggi, Giovanni AD 7, Acetti, Francesco MD; Aquino, Domenico MD;<br/>Prazzini, Angelo MD; Broggi, Giovanni AD 7, Acetti, Francesco MD; Aquino, Domenico MD;<br/>Prazzini, Angelo MD; Broggi, Giovanni AD 7, Acetti, Francesco MD; Aquino, Domenico MD;<br/>PMW TECHNOLOGY: DUCATION: New Technology]</li> <li>AN: 00006122-201009061-00010.</li> <li>View ADStratt</li> </ol> | Ovid Pull Text     Table of Contents     Abstract Reference     Complete Reference     Find Similar     Find Citing Articles     Request Permission |
| My Projects 1                                                                                                    | 📆 PDF (2750KB) 🥫 My Projects                                                                                                    |                                                                                                    |
| No projects available.<br>To add records, select records<br>and click on                                            | <ol> <li>DROOSCOPIC BRAIN SURGERY: P-NSX.04.<br/>Musharbahi, A.<br/>Neuro-Oncoley. 12(6:17), June 2010.</li> </ol>                                                                                                    | Table of Contents     Complete Reference                                                                                                    |
| Add to My Projects.                                                                                                 | (POSTER PRESENTATIONS:P18 NEUROSURGERY)                                                                                                    | Find Similar     Eind Citize Articles                                                                                                    |

- (7) Informações da busca efetuada: critérios e número de resultados.
- (8) Filtros de pesquisa.
- Adicionar a "my projects" ou criar um novo projeto ("new project"). É necessário estar autenticado.
- 10 Ferramentas de pesquisa: *imprimir, email, exportar* ou adicionar a "my projects".
- (11) Opções de visualização do artigo.

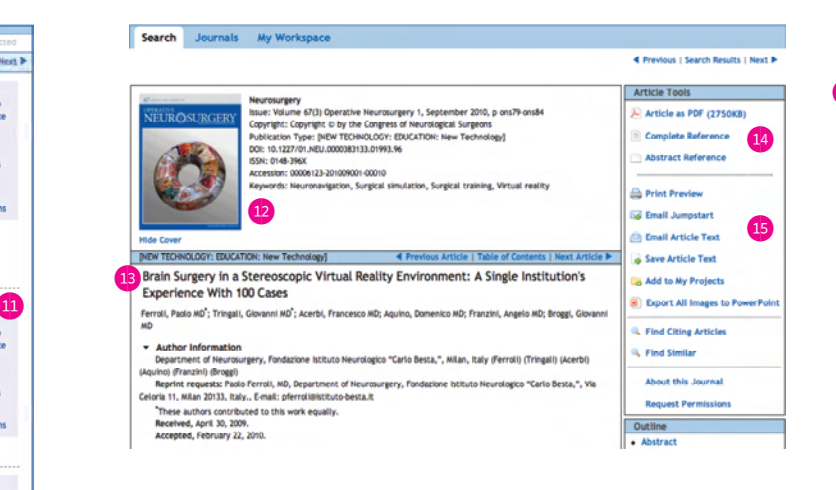

(12) Informações do periódico em que o artigo foi publicado.

- (13) Dados do artigo, seguido do resumo e do artigo em si.
- (14) Opções de visualização do artigo.

(15) Ferramentas de pesquisa.

### Search Journals My Workspace Search History (1 search) (Click to close) View Saved Searches Results Search Type Actions 1 brain surgery.m\_titl. 85 Display More C Delete Combine selections with: Save Auto-Alert 1 235 Fored Basic Search | Find Citation | Search Fields | Advanced Search | Multi-Field Search Ovid Resources: Journals@Ovid Full Text January 31, 2011 Keyword ⊖ Author ⊖ Title ⊖ Journal Limits (Click to expand) Results Tools 🔄 Options 🖪 Print Semail PExport SAdd to My Projects Select Search Information Clear Selected View: Title Citation Abstract 10 Per Page 2 Previous | Next > You searched: Brain Surgery in a Stereoscopic Virtual Reality Environment: A Single Institution's Ovid Full Text brain surgery.m\_titl. Experience With 100 Cases. Table of Contents - Search terms used: Ferroli, Paolo ND \*; Tringali, Giovanni MD \*; Acerbi, Francesco MD; Aquino, Domenico MD; Abstract Reference brain Franzini, Angelo MD; Broggi, Giovanni MD Complete Reference surgery Search Returned: Neurosurgery. 67(3) Operative Neurosurgery 1:ons79-ons84, September 2010. • Flod Similar [NEW TECHNOLOGY: EDUCATION: New Technology] **85** results Find Citing Articles Sort By: AN: 00006123-201009001-00010.

## (16) Histórico de buscas

View Abstract

(17) Ao passar o mouse em *"More"*, uma caixa se abrirá com opções de salvar busca e/ou criar alertas. Para utilizar-se dessas funções, é necessário estar autenticado na Ovid.

| 8 - Cill Search Find Chatlon                                  |                                                                        |          |  |  |
|---------------------------------------------------------------|------------------------------------------------------------------------|----------|--|--|
| <ul> <li>Filter by Availability</li> </ul>                    | Journals A-Z                                                           |          |  |  |
| My Subscriptions<br>All Ovid Journals                         | Showing 1-50 of 225 journals Title View   Full View   50 Per Page \$   | 12345    |  |  |
| 9 Filter By Title 1                                           | Academic Medicine - About this Journal                                 | *        |  |  |
| All A B C D E F G H I J K L M<br>N O F Q R S T U V W X Y Z O- | Advanced Emergency Nursing Journal - About this Journal                |          |  |  |
| 9                                                             | Advances in Anatomic Pathology - About this Journal                    | *        |  |  |
| Filter by Subject I                                           | Advances in Neonatal Care - About this Journal                         |          |  |  |
| All Subjects<br>- Alternative &<br>Complementary Medicine-    | Advances in Nursing Science - About the Journal                        | <b>0</b> |  |  |
|                                                               | AIDS - About this Journal                                              |          |  |  |
| * Arts & Humanities<br>* Behavioral & Social                  | AJN, American Journal of Nursing - About this Journal                  | *        |  |  |
| Sciences (57)                                                 | Alzheimer Disease & Associated Disorders - About this Journal          | *        |  |  |
| + Health Professions (62)                                     | American Journal of Clinical Oncology - About this Journal             | -        |  |  |
| Life & Biomedical Sciences     (29)                           | American Journal of Dermstopathology - Assot the Journal               |          |  |  |
| Ufe Sciences                                                  | American Journal of Forensic Medicine & Pathology - About this Journal | *        |  |  |
| Medical Humanities (1)                                        |                                                                        |          |  |  |

## (18) Campo de pesquisa pelo nome do periódico.

- (18) Navegação por títulos de periódicos em ordem alfabética.
- (20) Títulos divididos por disciplina.

# PESQUISA POR PERIÓDICO

19 Filter By

20 Filter by

Request Permissions

18